# mFAERS ユーザーガイド

2023年2月 第1.2版

目次

| 1        | . デー | ・タベースの概要  | 3              |
|----------|------|-----------|----------------|
| <b>2</b> | . デー | タベースの利用方法 | 4              |
|          | 2.1. | トップ画面     | 4              |
|          | 2.2. | 疾患一覧画面    | 6              |
|          | 2.3. | 医薬品一覧画面   | $\overline{7}$ |
|          | 2.4. | 副作用一覧画面   | 9              |
|          | 2.5. | 報告結果画面1   | 0              |
|          | 2.6. | 難病一覧画面1   | 2              |

## 1. データベースの概要

FAERS とはアメリカ食品医薬品局 (FDA) において運用されている医薬品の有害事象 (副 作用) レポートシステムであり、FDA Adverse Event Reporting System の略です。本 mFAERS システムは FAERS の公開データをデータベース化しており、医薬品名、疾患名、 副作用名による検索を提供します。また、医薬品と副作用の関連をスコア付けし、表示し ます。

## 2. データベースの利用方法

データベースの利用方法を説明します。

### 2.1. トップ画面

mFAERS システムのトップ画面には以下のようにメニュー項目と検索フォームが表示されます。

| mFAERS              | 5 Тор | Indications | Drugs | Reactions | Intractable Diseases | User Guide | Admin |
|---------------------|-------|-------------|-------|-----------|----------------------|------------|-------|
| FAERS [2004q1 - 202 | 22q4] |             |       |           |                      |            |       |
| Indication :        |       |             |       |           |                      |            |       |
| Drug :              |       |             |       |           |                      |            |       |
| Reaction :          |       |             |       |           |                      |            |       |
|                     |       |             |       |           | Clear Search         |            |       |

メニュー項目は全ての画面で表示されます。それぞれ以下の画面へ遷移します。

| 項目名                  | 遷移先画面         |
|----------------------|---------------|
| Тор                  | トップ画面         |
| Indications          | 疾患一覧画面(2.2節)  |
| Drugs                | 医薬品一覧画面(2.3節) |
| Reactions            | 副作用一覧画面(2.4節) |
| Intractable Diseases | 難病一覧画面(2.6節)  |
| User Guide           | ユーザーガイド       |
| Admin                | 管理者画面         |

検索フォームは Indication 欄に疾患名、Drug 欄に医薬品名、Reaction 欄に副作用名を入 カしてキーワード検索を行うことができます。ただし、医薬品名は FAERS に報告されてい る全ての医薬品名ではなく、本システムが定義している医薬品一覧(2.3節参照)に対して 検索を行います。

例として Indication 欄に「Rett」と入力して Search ボタンを押すと以下のように結果が表示されます。

| Indication : | Rett  |
|--------------|-------|
| Drug :       |       |
| Reaction :   |       |
|              | Clear |

| Indications:                     |
|----------------------------------|
| □ BARRETT'S OESOPHAGUS           |
| TOURETTE'S DISORDER              |
| □ UTERINE DILATION AND CURETTAGE |
| ENDOCERVICAL CURETTAGE           |
| RETT'S DISORDER                  |
| EAGLE BARRETT SYNDROME           |
| □ BARRETT'S ESOPHAGUS            |
| □ TOURETTE'S SYNDROME            |
| □ RETT SYNDROME                  |
| CURETTING OF CHALAZION           |
| ELECTRONIC CIGARETTE USER        |
| All None                         |
|                                  |
| Drugs:                           |
|                                  |
| Reactions:                       |
|                                  |
| Show                             |

検索結果から疾患を選択し(複数可)、Show ボタンを押すと、報告結果画面(2.5節)が表示されます。この例においてレット症候群の報告結果を見たければ「RETT'S DISORDER」 と「RETT SYNDROME」を選択します。

## 2.2. 疾患一覧画面

画面上部の Indications メニュー項目を選択すると疾患一覧画面が表示されます。

| 18829 | indications                                  |                            |
|-------|----------------------------------------------|----------------------------|
|       | Indication                                   | DOID                       |
| Show  | 11-BETA-HYDROXYLASE DEFICIENCY               |                            |
| Show  | 17-ALPHA-HYDROXYLASE DEFICIENCY              |                            |
| Show  | 17-HYDROXYPROGESTERONE INCREASED             |                            |
| Show  | 18Q MINUS SYNDROME                           |                            |
| Show  | 21-HYDROXYLASE DEFICIENCY                    |                            |
| Show  | 22Q11.2 DELETION SYNDROME                    | DOID:0060413<br>DOID:11198 |
| Show  | 5-ALPHA REDUCTASE INHIBITION THERAPY         |                            |
| Show  | 5-HYDROXYINDOLACETIC ACID                    |                            |
| Show  | 5-HYDROXYINDOLACETIC ACID IN URINE           |                            |
| Show  | 5-HYDROXYINDOLACETIC ACID IN URINE INCREASED |                            |
| Show  | 5Q MINUS MDS                                 |                            |
| Show  | 5Q MINUS MYELODYSPLASTIC SYNDROME            |                            |
| Show  | 5Q MINUS SYNDROME                            |                            |
| Show  | 5Q-SYNDROME                                  |                            |
| Show  | ABASIA                                       |                            |
| Show  | ABDOMEN SCAN                                 |                            |
| Show  | ABDOMINAL ABSCESS                            |                            |
| Show  | ABDOMINAL ADHESIONS                          |                            |
| Show  | ABDOMINAL CAT                                |                            |
| Show  | ABDOMINAL CAVITY DRAINAGE                    |                            |
| Show  | ABDOMINAL COMPARTMENT SYNDROME               |                            |
| Show  | ABDOMINAL CRAMPS                             |                            |
| Show  | ABDOMINAL DISCOMFORT                         |                            |
| Show  | ABDOMINAL DISORDER                           |                            |

「Show」リンクを押すと当該疾患を選択して報告結果画面(2.5節)を表示します。また、 一部の疾患には DOID のリンクが表示されます。リンクを押すと Disease Ontology の当該 画面を表示します。

## 2.3. 医薬品一覧画面

画面上部の Drugs メニュー項目を選択すると医薬品一覧画面が表示されます。

#### Each List (download)

FDA (2021/10/26), CMAP (2016/04/01), EMA (2018/02/15), PMDA (2020/04/24), Hepatotoxic (2020/06/19), CLUE (2022/01/06)

Merged List

| 7229 dru       | igs   |         |        |         |           |                   |                          |                 |             |          |
|----------------|-------|---------|--------|---------|-----------|-------------------|--------------------------|-----------------|-------------|----------|
| FD             | DA_ID | CMAP_ID | EMA_II | PMDA_II | D Hepa_No | CLUE_ID           | Active Ingredient        | PubChem_CID     | PubChem_SID | ChEMBL   |
| Show 1         |       |         | 345    |         | 19002     |                   | ABACAVIR                 | 441300          |             | CHEMBL13 |
| Show 2         |       |         | 579    | 538     |           |                   | ABACAVIR SULFATE         | 441384          |             | CHEMBL12 |
| Show 3         |       |         |        |         |           |                   | ABARELIX                 | 16131215        |             | CHEMBL12 |
| Show 4         |       |         | 439    | 1455    |           |                   | ABATACEPT                |                 | 46509198    | CHEMBL12 |
| Show 5         |       |         |        |         |           |                   | ABCIXIMAB                |                 | 46505910    | CHEMBL12 |
| Show 6         |       |         | 664    | 2518    |           |                   | ABIRATERONE ACETATE      | 9821849         |             | CHEMBL27 |
| Show 7         |       |         |        | 1429    |           |                   | ACAMPROSATE CALCIUM      | 155434          |             | CHEMBL20 |
| Show 8         |       |         |        | 145     | 116       | BRD-<br>A16444946 | ACARBOSE                 | <u>41774</u>    |             | CHEMBL15 |
| Show 9         |       | 1493    |        | 381     |           |                   | ACEBUTOLOL HYDROCHLORIDE | <u>441307</u>   |             | CHEMBL12 |
| <u>Show</u> 10 |       | 3025    |        | 146     | 1         |                   | ACETAMINOPHEN            | <u>1983</u>     |             | CHEMBL11 |
| Show 11        |       | 1686    |        | 147     | 108       |                   | ACETAZOLAMIDE            | <u>1986</u>     |             | CHEMBL20 |
| Show 12        |       |         |        | 716     |           |                   | ACETAZOLAMIDE SODIUM     | <u>13290219</u> |             | CHEMBL12 |
| Show 13        |       |         |        | 9       |           |                   | ACETIC ACID, GLACIAL     | <u>176</u>      |             | CHEMBL53 |
| Show 14        |       | 1707    |        | 148     |           |                   | ACETOHEXAMIDE            | <u>1989</u>     |             | CHEMBL15 |
| Show 15        |       |         |        |         |           |                   | ACETOHYDROXAMIC ACID     | <u>1990</u>     |             | CHEMBL73 |
| Show 16        |       |         |        |         |           |                   | ACETOPHENAZINE MALEATE   | <u>6433445</u>  |             | CHEMBL23 |
| Show 17        |       |         |        |         |           |                   | ACETRIZOATE SODIUM       | <u>49800052</u> |             | CHEMBL12 |

本画面の医薬品一覧は以下の医薬品リストから生成されています。

| 名称          | 内容                 |
|-------------|--------------------|
| FDA         | アメリカ食品医薬品局の承認薬     |
| СМАР        | Connectivity map   |
| EMA         | 欧州医薬品庁の承認薬         |
| PMDA        | 日本の医薬品医療機器総合機構の承認薬 |
| Hepatotoxic | 肝毒性関連化合物           |
| CLUE        | CLUE related drugs |

Each List セクションにおいて、それぞれの名称のリンクをクリックすると、タブ区切り形 式のリストファイルがダウンロードされます。

Merged List セクションでは医薬品一覧がテーブル表示されます。各行はそれぞれ以下のリンクを保持しています。

| 名称          | 動作                          |  |
|-------------|-----------------------------|--|
| 「Show」リンク   | 当該医薬品を選択して報告結果画面(2.5節)を表示   |  |
| PubChem_CID | PubChem の当該 compound 画面を表示  |  |
| PubChem_SID | PubChem の当該 substance 画面を表示 |  |
| ChEMBL_ID   | ChEMBL の当該化合物画面を表示          |  |

| KEGG_ID             | KEGG Drug の当該化合物画面を表示       |  |
|---------------------|-----------------------------|--|
| DrugBank_ID         | DrugBank の当該化合物画面を表示        |  |
| #ClinicalTrials.gov | ClinicalTrials.gov の治験内容を表示 |  |

医薬品として ABACAVIR を例にとると、ClinicalTrials.gov の治験内容画面は以下のよう な表示になります。

#### Studies in ClinicalTrials.gov

Drug: ABACAVIR

| 176 studies |                                                                                                    |         |                |                                                                                                    |
|-------------|----------------------------------------------------------------------------------------------------|---------|----------------|----------------------------------------------------------------------------------------------------|
| ID          | Title                                                                                                    | Phase   | Condition      | Intervention                                                                                                    |
| NCT00000864 | A Study to Test the Safety, Tolerance, and Metabolism of<br>Abacavir (1592U89, ABC) With Standard Zidovudine (ZDV)<br>Therapy in Newborn Infants Born to HIV-1 Infected Women | Phase 1 | HIV Infections | Zidovudine<br>Abacavir                                                                                                    |
| NCT00000865 | The Safety and Effects of 1592U89 Used Alone or in<br>Combination With Other Anti-HIV Drugs in HIV-Infected<br>Infants and Children                                           | Phase 1 | HIV Infections | Lamivudine<br>Zidovudine<br>Abacavir<br>Stavudine<br>Didanosine<br>Anti-Retroviral Agents                                                 |
| NCT00000872 | Treatment With Combinations of Several Antiviral Drugs in<br>Infants and Young Children With HIV Infection                                                                    | Phase 2 | HIV Infections | Lamivudine<br>Zidovudine<br>Nevirapine<br>Abacavir<br>Stavudine<br>Nelfinavir                                                             |
| NCT0000885  | Treatment Success and Failure in HIV-Infected Subjects<br>Receiving Indinavir in Combination With Nucleoside<br>Analogs: A Rollover Study for ACTG 320                        | Phase 2 | HIV Infections | Lamivudine<br>Zidovudine<br>Efavirenz<br>Abacavir<br>Adefovir<br>Stavudine<br>Didanosine<br>Adefovir dipivoxil<br>Nelfinavir<br>Indinavir |

## 2.4. 副作用一覧画面

画面上部の Reactions メニュー項目を選択すると副作用一覧画面が表示されます。

| 22452 | 2 reactions                                         |
|-------|-----------------------------------------------------|
|       | Reaction                                            |
| Show  | 11-BETA-HYDROXYLASE DEFICIENCY                      |
| Show  | 17 KETOSTEROIDS URINE ABNORMAL                      |
| Show  | 17 KETOSTEROIDS URINE DECREASED                     |
| Show  | 17-ALPHA-HYDROXYLASE DEFICIENCY                     |
| Show  | 17-HYDROXYPROGESTERONE DECREASED                    |
| Show  | 17-HYDROXYPROGESTERONE INCREASED                    |
| Show  | 1P36 DELETION SYNDROME                              |
| Show  | 2',5'-OLIGOADENYLATE SYNTHETASE TEST DECREASED      |
| Show  | 2',5'-OLIGOADENYLATE SYNTHETASE TEST INCREASED      |
| Show  | 2-HYDROXYGLUTARIC ACIDURIA                          |
| Show  | 21-HYDROXYLASE DEFICIENCY                           |
| Show  | 22Q11.2 DELETION SYNDROME                           |
| Show  | 3-HYDROXYACETYL-COENZYME A DEHYDROGENASE DEFICIENCY |
| Show  | 3M SYNDROME                                         |
| Show  | 5'NUCLEOTIDASE INCREASED                            |
| Show  | 5-ALPHA-REDUCTASE DEFICIENCY                        |
| Show  | 5-HYDROXYINDOLACETIC ACID DECREASED                 |
| Show  | 5-HYDROXYINDOLACETIC ACID IN URINE                  |
| Show  | 5-HYDROXYINDOLACETIC ACID IN URINE DECREASED        |
| Show  | 5-HYDROXYINDOLACETIC ACID IN URINE INCREASED        |
| Show  | 5-HYDROXYINDOLACETIC ACID INCREASED                 |
| Show  | 5Q MINUS SYNDROME                                   |
| Show  | 5Q-SYNDROME                                         |
| Show  | AASE SYNDROME                                       |
| Show  | ABASIA                                              |

「Show」リンクを押すと当該副作用を選択して報告結果画面(2.5節)を表示します。

## 2.5. 報告結果画面

FAERS に報告された、Indications, Drugs, Reactionsの関連を表示します。

| Select items from lists below, then Show |              |                                                           |                                   |                                    |
|------------------------------------------|--------------|-----------------------------------------------------------|-----------------------------------|------------------------------------|
| - Indications                            |              |                                                           |                                   |                                    |
| Name 🗢                                   | Count 🔻      |                                                           |                                   |                                    |
| RETT'S DISORDER                          | 12           |                                                           |                                   |                                    |
| RETT SYNDROME                            | 2            |                                                           |                                   |                                    |
| _                                        |              |                                                           |                                   |                                    |
| - Drugs                                  | <b>C</b> + - |                                                           |                                   |                                    |
|                                          | Count •      |                                                           |                                   |                                    |
| MECASERMIN RECOMBINANT                   | 14           |                                                           |                                   |                                    |
| - Reactions select by Name ALL v         | execute      |                                                           |                                   |                                    |
| Name                                     | Count 🗢      | PRR $(\chi^2)$<br>[Count>=3,<br>PRR>=2,<br>$\chi^2 >=4$ ] | ROR (95% CI)<br>[lower bound > 1] | IC (95% CI)<br>[lower bound ≥ 0] ♦ |
| □ ABDOMINAL DISTENSION                   | 1            | 0.278 (1.226)                                             | 0.277 (0.039, 1.971)              | -1.202 (-3.243, 0.839)             |
| □ ANXIETY                                | 1            | 0.087 (8.805)                                             | 0.086 (0.012, 0.611)              | -2.651 (-4.693, -0.610)            |
| □ ASPIRATION                             | 1            | 2.278 (0.008)                                             | 2.279 (0.321, 16.185)             | 0.475 (-1.567, 2.516)              |
| □ ATELECTASIS                            | 1            | 1.205 (0.131)                                             | 1.205 (0.170, 8.556)              | 0.128 (-1.914, 2.169)              |
| □ CLAVICLE FRACTURE                      | 1            | 6.262 (0.725)                                             | 6.264 (0.882, 44.495)             | 0.786 (-1.255, 2.828)              |
| CLONIC CONVULSION                        | 1            | 32.537 (7.163)                                            | 32.553 (4.582, 231.274)           | 0.956 (-1.086, 2.998)              |
| CLONUS                                   | 1            | 9.437 (1.465)                                             | 9.441 (1.329, 67.061)             | 0.855 (-1.187, 2.896)              |
| COMPLEX PARTIAL SEIZURES                 | 1            | 15.601 (2.964)                                            | 15.608 (2.197, 110.876)           | 0.910 (-1.131, 2.952)              |
| DECREASED APPETITE                       | 1            | 0.127 (5.188)                                             | 0.126 (0.018, 0.898)              | -2.152 (-4.193, -0.110)            |
| DRUG DOSE OMISSION                       | 1            | 0.173 (3.194)                                             | 0.172 (0.024, 1.222)              | -1.765 (-3.807, 0.276)             |
| DRUG HYPERSENSITIVITY                    | 1            | 0.151 (3.976)                                             | 0.151 (0.021, 1.069)              | -1.931 (-3.972, 0.110)             |
| DYSPEPSIA                                | 1            | 0.277 (1.232)                                             | 0.277 (0.039, 1.967)              | -1.204 (-3.245, 0.837              |

Indications, Drugs, Reactions それぞれのテーブルに分かれており、名称と報告件数が表示 されます。各テーブルタイトルの「-」をクリックすると折り畳むことができます。各項目 をチェックボックスで改めて選択し、「Show」ボタンをクリックすると、指定した組み合 わせでの結果が表示されます。

Reactions テーブルは名称による絞り込みが行えます。プルダウンメニューで「ALL」、「HEPA or LIVER」、「other」が選択でき、「other」を選択した場合は任意のキーワードを 入力できるようになります。

上記の画面例のように、医薬品を1種類のみ選択している場合は、Reactions テーブルにス コアが表示され、関連が有意なものは背景色を変えて強調表示されます。スコアの種類と シグナル閾値は以下の表の通りで、値は次ページのように計算されます。

| スコア名称                             | シグナル閾値                                        |
|-----------------------------------|-----------------------------------------------|
| Proportional Rporting Ratio (PRR) | n11 $\geq$ 3, PRR $\geq$ 2, $\chi$ 2 $\geq$ 4 |
| Rporting Odds Ratio (ROR)         | ROR の 95%信頼区間の下限値 > 1                         |
| Information Component (IC)        | ICの95%信頼区間の下限値 >0                             |

■ 医薬品、副作用ペアのスコアの計算手順

2×2のクロス集計表に還元する。

|         | 対象の副作用          | その他の副作用  | 合計       |
|---------|-----------------|----------|----------|
| 対象の医薬品  | $n_{11}$        | $n_{12}$ | $n_{1+}$ |
| その他の医薬品 | $n_{21}$        | $n_{22}$ | $n_{2+}$ |
| 合計      | n <sub>+1</sub> | $n_{+2}$ | $n_{++}$ |

1. PRR

$$PRR = \frac{n_{11}/n_{1+}}{n_{21}/n_{2+}}$$

$$\chi^2 = \frac{n_{++}(|n_{11}n_{22} - n_{12}n_{21}| - n_{++}/2)^2}{n_{1+}n_{2+}n_{+1}n_{+2}}$$

2. ROR

$$ROR = \frac{n_{11}/n_{21}}{n_{12}/n_{22}}$$

ROR(95%信頼区間) = 
$$e^{\ln(\text{ROR})\pm 1.96\sqrt{\frac{1}{n_{11}}+\frac{1}{n_{12}}+\frac{1}{n_{21}}+\frac{1}{n_{22}}}$$

3. IC

IC = 
$$\log_2 \frac{n_{11}/n_{++}}{(n_{1+}/n_{++})(n_{+1}/n_{++})}$$

$$E(IC) = \log_2 \frac{(n_{11} + \gamma_{11})(n_{++} + \alpha)(n_{++} + \beta)}{(n_{++} + \gamma)(n_{1+} + \alpha_1)(n_{+1} + \beta_1)}$$

$$V(\text{IC}) = \left(\frac{1}{\log_2 2}\right)^2 \left\{ \frac{n_{++} - n_{11} + \gamma - \gamma_{11}}{(n_{11} + \gamma_{11})(1 + n_{++} + \gamma)} + \frac{n_{++} - n_{1+} + \alpha - \alpha_1}{(n_{1+} + \alpha_1)(1 + n_{++} + \alpha)} + \frac{n_{++} - n_{+1} + \beta - \beta_1}{(n_{+1} + \beta_1)(1 + n_{++} + \beta)} \right\}$$
$$\gamma = \gamma_{11} \frac{(n_{++} + \alpha)(n_{++} + \beta)}{(n_{1+} + \alpha_1)(n_{+1} + \beta_1)}$$
$$\gamma_{11} = \alpha_1 = \beta_1 = 1, \ \alpha = \beta = 2$$
$$\text{IC}(95\% \text{ferm} \boxtimes \textbf{H}) = E(\text{IC}) \pm 2\sqrt{V(\text{IC})}$$

## 2.6. 難病一覧画面

画面上部の Intractable Diseases メニュー項目を選択すると難病一覧画面が表示されます。

| 624 disea | ases Download (2022/01/06)                                                        |               |              |               |                     |
|-----------|-----------------------------------------------------------------------------------|---------------|--------------|---------------|---------------------|
| Number    | Disease                                                                           | Orpha_Number  | DOID         | KEGG_ID       | #ClinicalTrials.gov |
| 1         | 球脊髄性筋萎縮症                                                                          | <u>481</u>    | DOID:0060161 | H00062        | 7                   |
|           | Bulbospinal muscular atrophy; Spinal and bulbar muscular atrophy; Kennedy Disease |               |              |               |                     |
| 2         | 筋萎縮性側索硬化症                                                                         | <u>803</u>    | DOID:332     | H00058        | <u>404</u>          |
|           | Amyotrophic lateral sclerosis                                                     |               |              |               |                     |
| 3         | 脊髄性筋萎縮症                                                                           |               | DOID:12377   | <u>H00455</u> | <u>54</u>           |
|           | Spinal muscular atrophy; Myelopathic muscular atrophy                             |               |              |               |                     |
| 4         | 原発性側索硬化症                                                                          | 35689         | DOID:230     | H00970        | <u>12</u>           |
|           | Primary lateral sclerosis                                                         |               |              |               |                     |
| 5         | 進行性核上性麻痺                                                                          | <u>683</u>    | DOID:678     | <u>H00077</u> | <u>46</u>           |
|           | Progressive supranuclear palsy                                                    |               |              |               |                     |
| 6         | パーキンソン病                                                                           | <u>2828</u>   | DOID:14330   | H00057        | 1889                |
|           | Parkinson disease                                                                 |               |              |               |                     |
| 7         | 大脳皮質基底核変性症                                                                        |               |              | <u>H01600</u> | <u>11</u>           |
|           | Corticobasal degeneration                                                         |               |              |               |                     |
| 8         | ハンチントン病                                                                           | <u>399</u>    | DOID:12858   | H00059        | <u>148</u>          |
|           | Huntington disease                                                                |               |              |               |                     |
| 9         | 神経有棘赤血球症                                                                          | <u>263440</u> | DOID:0050765 | H00832        | 2                   |
|           | Neuroacanthocytosis                                                               |               |              |               |                     |
| 9.01      | 有棘赤血球舞踏病                                                                          | <u>2388</u>   | DOID:0050766 |               |                     |
|           | Choreoacanthocytosis; Levine-Critchley syndrome                                   |               |              |               |                     |
| 9.02      | Mcleod 症候群                                                                        | <u>59306</u>  |              | H00655        |                     |
|           | McLeod syndrome                                                                   |               |              |               |                     |
| 10        | シャルコー・マリー・トゥース病                                                                   | <u>166</u>    | DOID:10595   | <u>H00264</u> | <u>44</u>           |
|           | Charcot-Marie-Tooth disease                                                       |               |              |               |                     |

厚生労働省の指定難病(令和3年11月1日施行分まで)を一覧表示しています。病名の英 語表記リンクをクリックするとトップ画面での検索が実行されます。

「Download」リンクを押すとタブ区切りのリストファイルがダウンロードされます。

| 名称                  | 動作                          |
|---------------------|-----------------------------|
| Orpha_Number        | <b>Orphanet</b> の当該画面を表示    |
| DOID                | Disease Ontology の当該画面を表示   |
| KEGG_ID             | KEGG Disease の当該画面を表示       |
| #ClinicalTrials.gov | ClinicalTrials.gov の治験内容を表示 |

テーブルの各行はそれぞれ以下のリンクを保持しています。